# Security Camera EP101WG

Guia de instalação rápido

# Instala**çã**o

Faça testes de ligação antes de colocar os acessórios nos locais definitivos.

- 1. Faça os furos na parede com a ajuda do papel de alinhamento
- 2. Fixe a câmara com os 4 parafusos.
- 3. Coloque a antena na câmara.
- 4. Ligue a câmara a uma tomada elétrica.

## Instalação da aplicação em iOS

- 1. No seu smartphone, faça download da aplicação KODAK Security da App Store.
- 2. Ligue a câmara à corrente e aguarde cerca de 90 segundos para ela ficar activa.
- 3. Nas definições do smartphone escolha a rede Wifi HD-XXXXXX.
- 4. Quando perguntado, use a password "12345678".
- 5. Abra a aplicação KODAK Security.
- 6. Carregue em "+" e escolha "Wifi Cameras".
- 7. Depois de ligada, o ecrã indica que foi configurada com sucesso.
- 8. Altere a password e memorize ou escreva-a nalgum lugar.
- 9. Escolha "Wifi Settings" e escolha a sua rede Wifi e password.
- 10. Aguarde 90 segundos para a câmara aparecer na lista de câmaras da aplicação.
- 11. Carregue em "Live View" para ver o vídeo ao vivo.

#### Instalação da aplicação em Android

- 1. No seu smartphone, faça download da aplicação KODAK Security da Google Play.
- 2. Carregue em "+" na aplicação.
- 3. Ligue a câmara à corrente e aguarde cerca de 90 segundos para ela ficar activa.
- 4. A aplicação começará a configuração.
- 5. Depois de encontrada, altere a password e memorize ou escreva-a nalgum lugar.
- 6. Aparecerá uma caixa de configuração Wifi. Escolha a sua rede Wifi e password.
- 7. O ecrã indica que foi configurada com sucesso.
- 8. Aguarde 90 segundos para a câmara aparecer na lista de câmaras da aplicação.
- 9. Carregue em "Image" para ver o vídeo ao vivo.

### Adicionar sensores

Pode adicionar até 6 sensores adicionais à câmara: sensores de porta/janela, sensores de movimento ou comandos remotos. Siga as instruções:

- 1. Carregue nas definições do painel da câmara.
- Na secção avançada, introduza a password de administração (por defeito: 123456).
- 3. Escolha "sensor Setup". Carregue em "+" para adicionar o sensor. Se já retirou a patilha de plástico do sensor, retire as pilhas e volte a colocá-las.
- 4. Dê um nome ao sensor e guarde.
- 5. Escolha "Camera Pan control" para calibrar a posição da câmara e guarde a configuração.